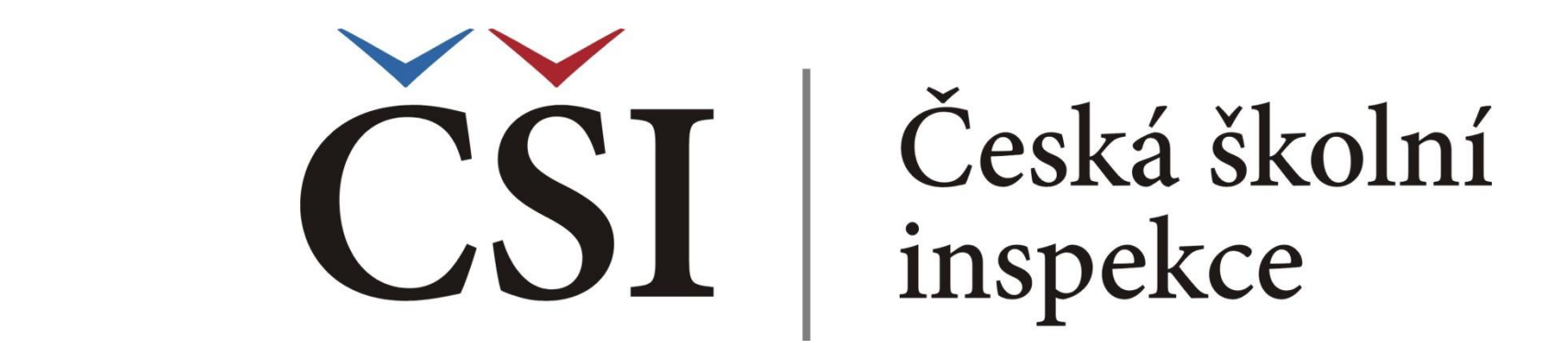

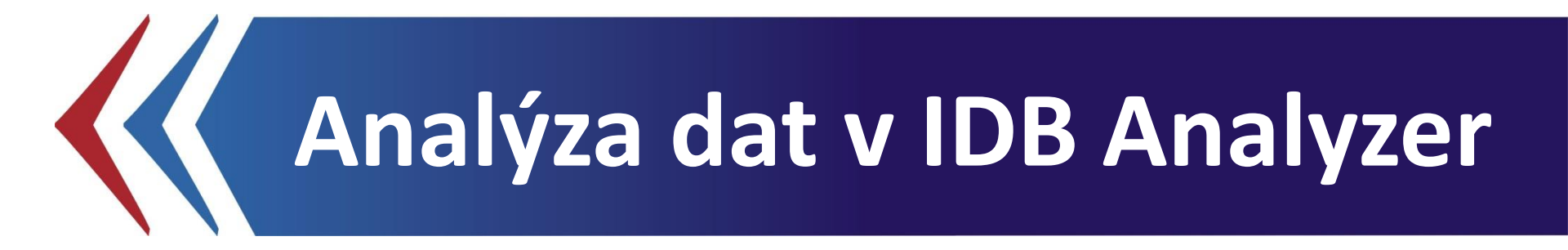

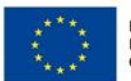

EVROPSKÁ UNIE Evropské strukturální a investiční fondy Operační program Výzkum, vývoj a vzdělávání

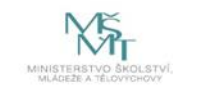

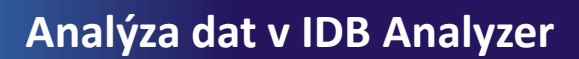

### **IDB** Analyzer

- IDB Analyzer je program speciálně vyvinutý pro účely analýzy dat z velkých mezinárodních šetření v oblasti vzdělávání organizovaných IEA (např. ICILS, TIMSS, PIRLS) a OECD (např. PISA, TALIS). Vznikl v IEA DPC (Data Processing and Research Center) jako nadstavba SPSS, s nímž spolupracuje.
- Obsahuje dva základní moduly:

Analysis (obsahem této prezentace)

Merge (obsahem související prezentace – dostupná na www.csicr.cz)

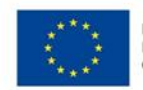

Česká školní

inspekce

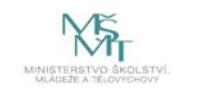

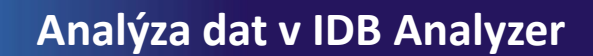

## S jakými daty se pracuje?

- IDB Analyzer pracuje s daty v SPSS formátu (\*.sav).
- Výstupem z každého mezinárodního šetření je zpravidla několik datových souborů: žákovský, učitelský, ředitelský atd.
- Catové soubory mohou být k dispozici zvlášť za každou zúčastněnou zemi (šetření IEA), příp. jako jeden soubor pro všechny země (PISA)
- Pracujeme buď s původním datovým souborem, např. za žákovský dotazník, anebo sloučeným datovým souborem např. vytvořeným v modulu Merge. (Modulu Merge je věnována související prezentace, viz www.csicr.cz.)

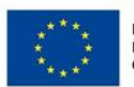

Česká školní

inspekce

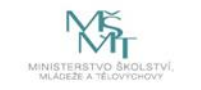

## Jmenná konvence

### (příklad: šetření ICILS 2013)

Datové soubory

Česká školní

inspekce

- < Žákovský test, žákovský dotazník: BSGCZEI1.sav
- < Učitelský dotazník: BTGCZEI1.sav
- < Dotazník pro ředitele: BCGCZEI1.sav

### <u>Proměnné</u>

- < Žákovský dotazník IS1G01
- Cotazník pro ředitele proměnné IP1G01
- < Učitelský dotazník proměnné IT1G01
- Žákovský test proměnné Plausible values: PV1CIL PV5CIL
- Váhy: TOTWGTS Final Student Weight, TOTWGTT Final Teacher Weight, TOTWGTC – Final School Weight

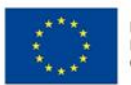

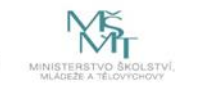

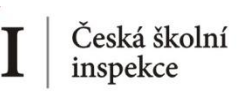

### **IDB Analyzer**

### Statistické procedury v modulu ANALYSIS

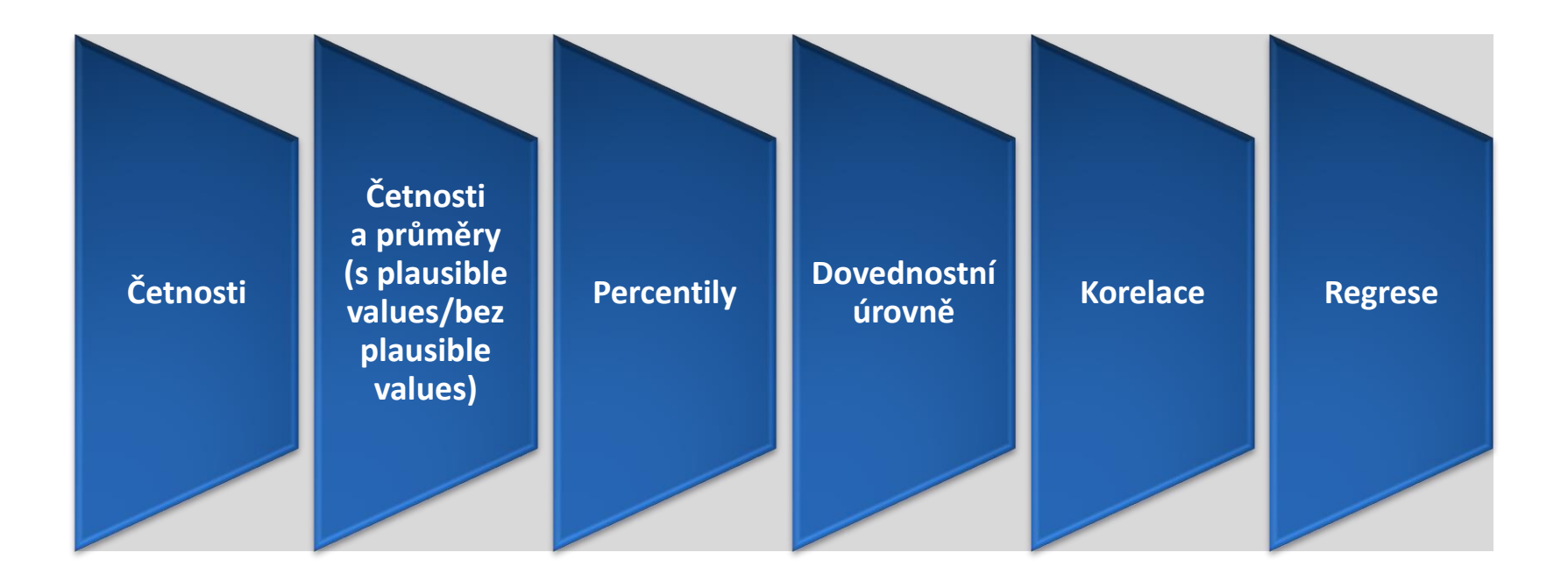

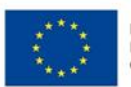

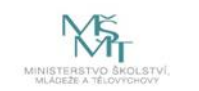

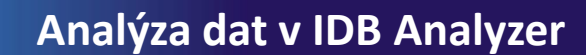

### IDB Analyzer ke stažení

 aktuální verzi IDB Analyzer lze nalézt na webu IEA (http://www.iea.nl/ourdata)

Česká školní

inspekce

• nutná registrace (zdarma)

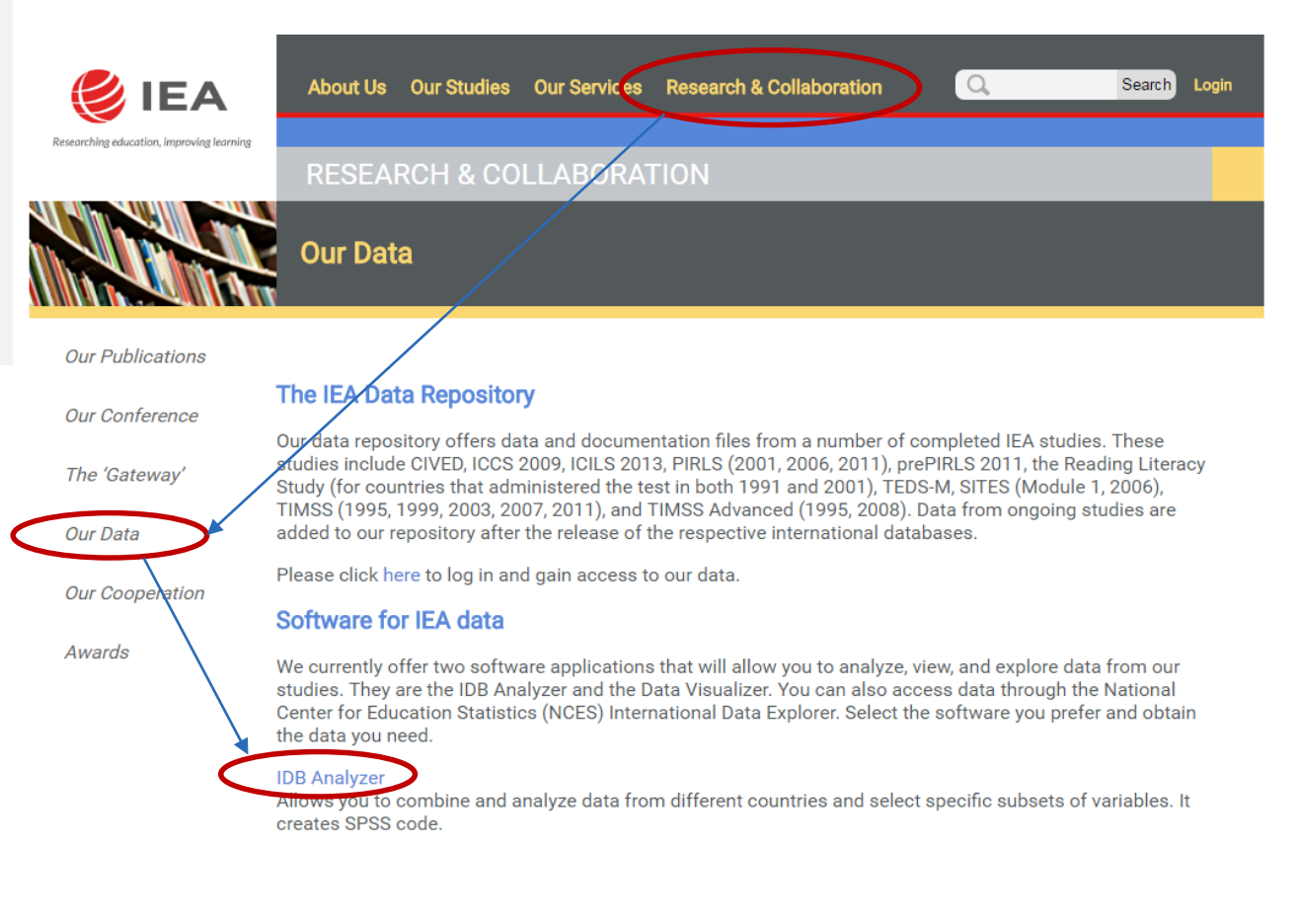

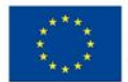

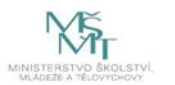

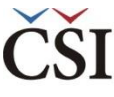

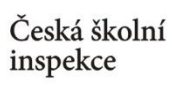

## Vstup do modulu ANALYSIS

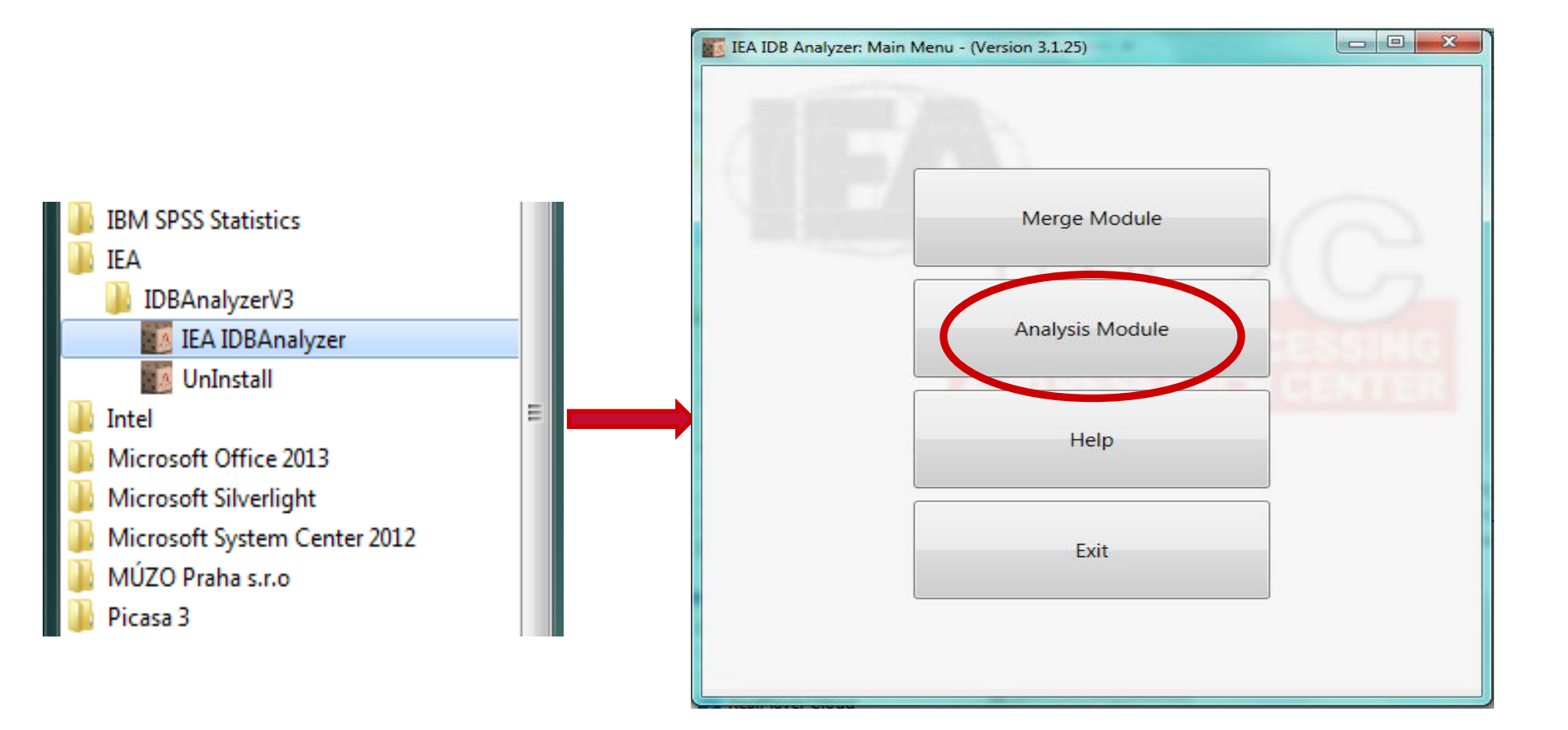

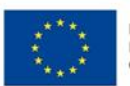

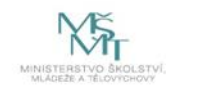

### Úvodní obrazovka modulu ANALYSIS

| IEA IDB Analyzer: Analysis Module - (Version 3.1.25)                                                                                                    |                                                                                                    |
|----------------------------------------------------------------------------------------------------|----------------------------------------------------------------------------------------------------|
| Analysis File: C:\ICILS 2013\Datove_soubory\TQ_SCH                                                                                                    | cze.sav Select                                                                                                    |
| Analysis Type: Statistic                                                                                                    | Type:                                                                                                    |
| Select Variables:                                                                                                    |                                                                                                    |
| Name     Description       T     Image: Constraint of the second second | <ul> <li>Grouping Variables:</li> <li>Plausible Values:</li> <li>Independent Variables:</li> <li>Dependent Variable:</li> <li>Weight Variable:</li> <li>Weight Variable:</li> <li>Achievement Benchmarks / Percentiles:</li> </ul> |
| Output Files:                                                                                                    | Define Return to Main Menu Help                                                                                                    |
|                                                                                                    | Start SPSS                                                                                                    |
| rezacova                                                                                                    |                                                                                                    |

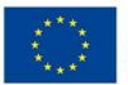

Česká školní inspekce

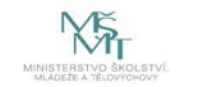

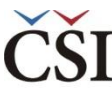

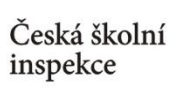

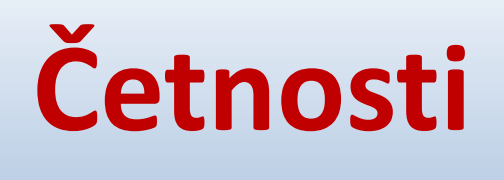

### (PERCENTAGES ONLY)

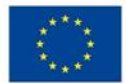

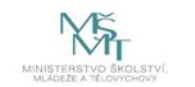

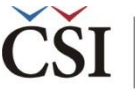

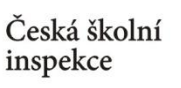

## Jaká informace nás zajímá?

**Např.** "Kolik učitelů používá při výuce alespoň jednou týdně PC v České republice a na Slovensku?"

Zkoumaná otázka: Učitelský dotazník, otázka 6a

→ Zkoumaná proměnná: IT1G06A

#### 6 Jak často používáte počítač na těchto místech?

(V každém řádku vyberte prosím jednu možnost)

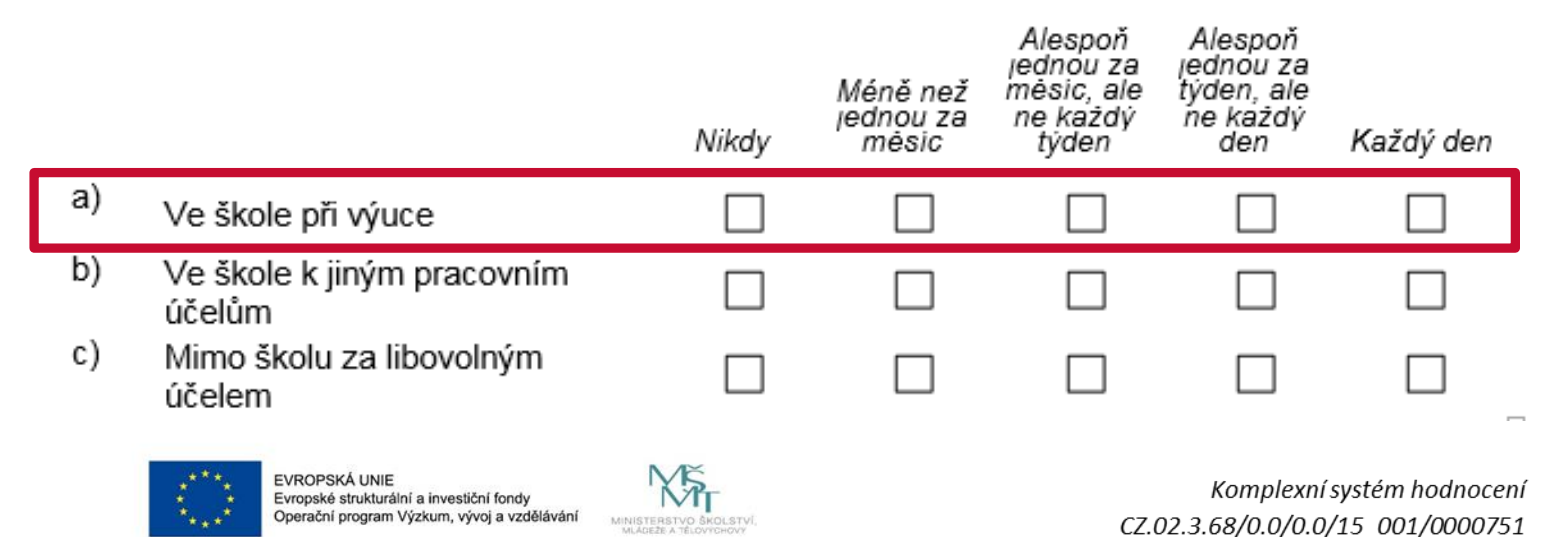

**1. krok** → Vyberte SPSS soubor (zde sloučená data za ČR a Slovensko)

| IEA IDB Analyzer: Analysis Module - (Version 3.1.25)         Analysis File:         C:\ICILS 2013\Datove_soubory\TQ_cze_svk.sav | Select                                                                                                    |
|----------------------------------------------------------------------------------------------------|----------------------------------------------------------------------------------------------------|
| Analysis Type: Statistic Type:                                                                                                  |                                                                                                    |
| Select Variables:                                                                                                    | <ul> <li>Grouping Variables:</li> <li>Plausible Values:</li> <li>Independent Variables:</li> <li>Dependent Variable:</li> <li>Weight Variable:</li> <li>Achievement Benchmarks / Percentiles:</li> </ul> |
| Output Files:     Define                                                                                                    | Return to Main Menu Help                                                                                                    |
| Start SPSS rezacova                                                                                                    |                                                                                                    |

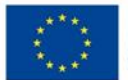

Česká školní inspekce

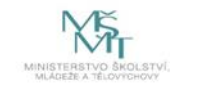

2. krok → Zvolte typ analýzy (již zohledněna váha, v tomto případě učitelská) a vybranou statistickou proceduru (Percentages only)

| IEA IDB Analyzer: Analysis Module - (Version 3.1.25)                                                                                                    |
|----------------------------------------------------------------------------------------------------|
| Analysis File: C:\ICILS 2013\Datove_soubory\TQ_cze_svk.sav     Select                                                                                                    |
| Image: Statistic Type: Statistic Type: Image: Statistic Type: Image: Statistic Type |
| Select Variables:      Grouping Variables:      Exclude Missing From Analysis      Name Description      Name Description                                                                                                    |
| Image: Contry ID - Alpha Code         Image: Image: Contry ID - Alpha Code         Image: Image: Imag                                                     |
| Image: Second second second |

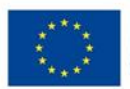

Česká školní inspekce

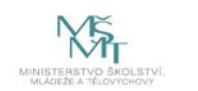

#### 2. krok → Zvolte počet desetinných míst a zda chcete zobrazit grafy

 grafy jsou názornější, ale zpomalí proces generování výstupu

Česká školní inspekce

| Image: Statistic Type: Statistic Type: CLIS (Using Teacher Weights)       Percentages only       Show Graphs         Image: Statistic Type: Statistic Type: CLIS (Using Teacher Weights)       Percentages only       Show Graphs         Image: Statistic Type: Statistic Type: CLIS (Using Teacher Weights)       Percentages only       Show Graphs         Image: Statistic Type: Statistic Type: Type: Statistic Type: Type: Type: Statistic Type: Type: Typ | 0             | Analysis File: C:\                  | ICILS 2013\Datove_soubory\TQ_cze_svk.sav                                                                                                    | Select                                                                                                    |
|----------------------------------------------------------------------------------------------------|---------------|-------------------------------------|----------------------------------------------------------------------------------------------------|----------------------------------------------------------------------------------------------------|
| <ul> <li>Select Variables:</li> <li>Name Description</li> <li>CNTRY Country ID - Alpha Code</li> <li>TI1G01 About You/Are you female or male</li> <li>TI1G02 About You/How old are you</li> <li>TI1G03A About You/Main subjects in school</li> <li>TI1G03C About You/Main subjects in school</li> <li>TI1G03A About You/Main subjects in school</li> <li>TI1G03A About You/Main subjects</li></ul>                                                                      | 2<br>Ar<br>IC | nalysis Type:<br>CILS (Using Teache | Statistic Type:<br>er Weights)                                                                                                    | Number of Decimals:       2       Show Graphs                                                                                                    |
| TIGO6A Your Use of ICT/How often do you u                                                                                                    | 0             | Select Variables:                   | Description         Country ID - Alpha Code         About You/Are you female or male         About You/How old are you         About You/Main subjects in school         About You/Main subjects in school         < | Grouping Variables:       Exclude Missing From Analysis         Image: Description       Image: Description         Image: Description       Image: Description         Im |

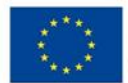

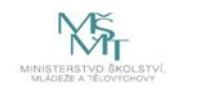

- 3. krok → Vyberte proměnnou
- proměnnou je možné lépe najít seřazením nebo přímo vyhledáním (stačí zadat část názvu, "6A")

Česká školní inspekce

| IEA IDB Analyzer: Analysis Module - (Version 3.1.25)                                                                                                    |                                                                                                    |
|----------------------------------------------------------------------------------------------------|----------------------------------------------------------------------------------------------------|
| Analysis File: C:\ICILS 2013\Datove_soubory\TQ_cze_svk.sav                                                                                                    | Select                                                                                                    |
| <ul> <li>Analysis File: C:\ICILS 2013\Datove_soubory\TQ_cze_svk.sav</li> <li>Analysis Type: Statistic Type:<br/>[ICILS (Using Teacher Weights)          <ul> <li>Percentages only</li> </ul> </li> <li>Select Variables:         <ul> <li>Name              <ul></ul></li></ul></li></ul> | Select     Number of Decimals:   2   Show Graphs     Image: Control Description   Image: Description   Image: Descr                                                                                                    |
| ✓ Contains([Name], '6A') ▼                                                                                                    | Define Return to Main Menu Help<br>Start SPSS                                                                                                    |
| ICILS (Using Teacher Weights) Percentages only None Used rezacov                                                                                                    | a total a total a tota |

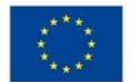

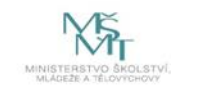

### **3. krok** → Přesuňte proměnnou do **Grouping Variables**

 dvojklikem nebo šipkou se proměnná přesune do Grouping Variables

Česká školní

inspekce

- možné udělat více stupňů třídění (např. dle pohlaví) – třídící proměnná vždy předchází analyzované proměnné
- proto je třídící proměnná ID země nastavena automaticky na prvním místě (kvůli sloučení dvou zemí v jednom souboru)

| IEA IDB Analyzer: Analysis Module - (Version 3.1.25)                                                                                                    |                                                                                                    |
|----------------------------------------------------------------------------------------------------|----------------------------------------------------------------------------------------------------|
| <ul> <li>Analysis File: C:\ICILS 2013\Datove_soubory\TQ_cze_svk.sav</li> <li>Analysis Type: Statistic Type:<br/>ICILS (Using Teacher Weights)</li> <li>Select Variables:</li> </ul> | Select Number of Decimals: 2 Grouping Variables:  Exclude Missing From Analysis                                                                                                    |
| ▼       6A         WITIG16A       Learning to Use ICT/Practices and pr         Image: Contains([Name], '6A') ▼                                                                      | Warne       Description         IDCNTRY       Country ID - Numeric Code         IDCNTRY       Country ID - Numeric Code         Interview       Interview         Interview       Weight Variable:         Image: State       Image: State         Image: State       Image: State <t< td=""></t<> |
| Output Files:   ILS (Using Teacher Weights) Percentages only None Used rezaco                                                                                                    | Define Return to Main Menu Help<br>Start SPSS                                                                                                    |

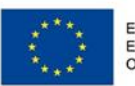

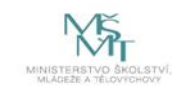

### 3. krok → Kontrola chybějících hodnot (Missing) a váhy

 automaticky je přednastaveno, aby byly chybějící hodnoty z analýzy vyloučeny

Česká školní inspekce

 zobrazená je proměnná váhy, kterou jsme si zvolili v kroku 2 zkontrolujte

| Analysis Type:<br>ICILS (Using Teacher Weights)                                                                                                    | Statistic Type: Num | ber of Decimals:                                                                                                    |
|----------------------------------------------------------------------------------------------------|---------------------|----------------------------------------------------------------------------------------------------|
| Select Variables:  Name  Description  Contained for the second second s | often do you u      | Grouping V     Name   Description   IDCNTRY   Country ID - Numeric Code     Weight Variable:     Image: Description   Image: Description   Image: Description   Image: Description   Image: Description   Image: Description   Image: Description   Image: Description |
| Output Files:                                                                                                    | Defi                | ine Return to Main Menu Help                                                                                                    |

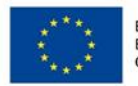

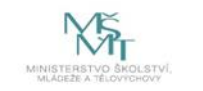

- 4. krok → Zvolte umístění a název výstupu
- název složky, kam je soubor uložen (vč. podsložek), ani název souboru
   nesmí obsahovat diakritiku

Česká školní inspekce

| Analysis File: C:\ICILS 2013\Datove_s           | oubory\TQ_cze_svk.sav                                          | Select                                                                                                    |
|-------------------------------------------------|----------------------------------------------------------------|----------------------------------------------------------------------------------------------------|
| Analysis Type:<br>ICILS (Using Teacher Weights) | Statistic Type:           •         Percentages only         • | Number of Decimals:                                                                                                    |
| Select Variables:                               | CT/Practices and pri                                           | Grouping Variables:       Exclude Missing From Analysis         Image: State of the state of the state of th |
| Output Files: C:\ICILS 2013\Pracovni            | q6a_fre.*                                                      | Modify Return to Main Menu Help                                                                                                    |

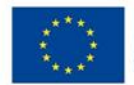

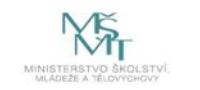

### **5.** krok $\rightarrow$ Spusťte SPSS

Česká školní inspekce

| IDB Analyzer                                                       | IEA IDB Analyzer: Analysis Module - (Version 3.1.25)                                                                                                    |  |
|--------------------------------------------------------------------|----------------------------------------------------------------------------------------------------|--|
| spustí SPSS                                                        | Analysis File: C:\ICILS 2013\Datove_soubory\TQ_cze_svk.sav     Select                                                                                                    |  |
| a automaticky<br>otevře syntax                                     | Analysis Type:     Statistic Type:     Number of Decimals:       ICILS (Using Teacher Weights) <ul> <li>Percentages only</li> <li>2</li> <li>Show Graphs</li> </ul>                          |  |
| SPSS<br>syntaxový<br>soubor se<br>tímto uloží do<br>zvolené složky | Select Variables:          Name       Description         6A       Name         ITIG6A       Learning to Use ICT/Practices and prime         Weight Variable:         Image: Select Variable |  |
|                                                                    | Contains([Name], '6A') •<br>Output Files: C:\ICILS 2013\Pracovni\q6a_fre.*<br>ICILS (Using Teacher Weights) Percentages only None Used resume                                                |  |

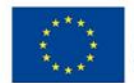

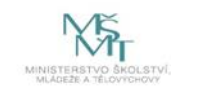

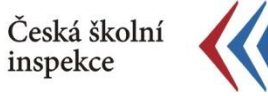

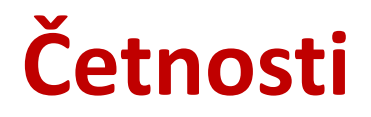

#### 6. krok → Spuštění syntaxu

- syntax se spouští označením celého syntaxu a zelenou šipkou (případně možno použít klávesovou zkratku CTRL+R) NEBO na liště Run → All
- nevýhoda IDB Analyzer: nelze udělat stejnou statistickou proceduru pro více proměnných najednou
- ALE: lze využít **možnost přepisovat v syntaxu** (stačí přepsat např. název proměnné a nemusíme již opakovat proceduru v IDB Analyzer)

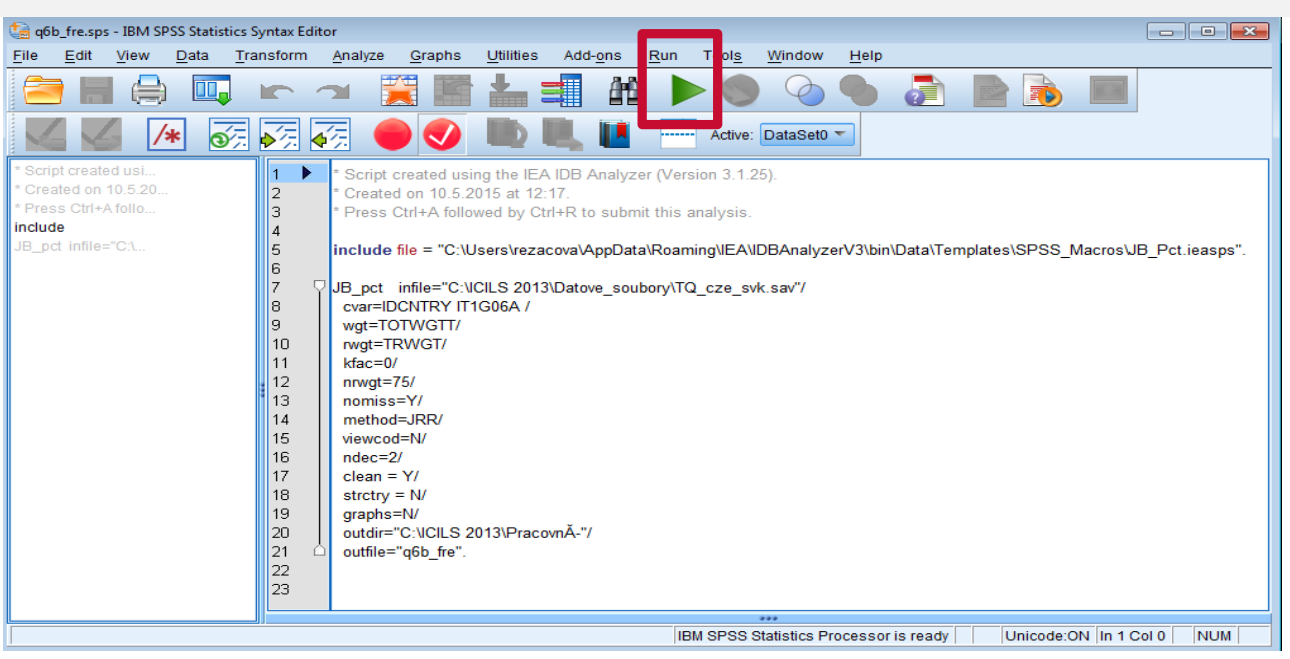

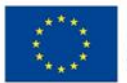

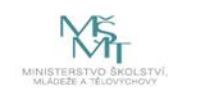

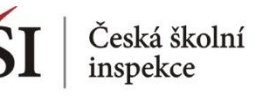

# Četnosti – výstupy

### Spuštěním syntaxu se vytvoří a uloží následující soubory:

SPSS datový soubor – obsahuje statistiky z provedené analýzy (\*.sav) MS Excel soubor – obsahuje statistiky z provedené analýzy (\*.xls)

SPSS output soubor – obsahuje výsledky, vč. grafů (\*.spv)

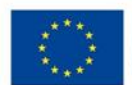

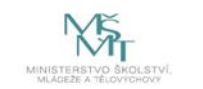

## Četnosti – výstupy: SPSS output

Percentages by (IDCNTRY IT1G06A)

Česká školní inspekce

|                           | Your Use of ICT/How often do you use a   |       |         | Sum of  |         |         |
|---------------------------|------------------------------------------|-------|---------|---------|---------|---------|
|                           | computer in these settings/At school     | N of  | Sum of  | TOTWGTT |         | Percent |
| Country ID - Numeric Code | when teaching                            | Cases | TOTWGTT | (s.e.)  | Percent | (s.e.)  |
|                           |                                          |       |         |         |         |         |
| Czech Republic            | Never                                    | 99    | 1241    | 148,35  | 4,19    | ,49     |
|                           | Less than once a month                   | 244   | 3292    | 266,99  | 11,12   | ,90     |
|                           | At least once a month but not every week | 390   | 5644    | 418,50  | 23,07   | 1,34    |
|                           | At least once a week but not every day   | 794   | 11518   | 522,62  | 38,92   | 1,37    |
|                           | Every day                                | 591   | 7899    | 531,32  | 26,69   | 1,78    |
| Slovak Republic           | Never                                    | 153   | 1133    | 92,88   | 5,75    | ,49     |
|                           | Less than once a month                   | 308   | 2606    | 197,86  | 13,22   | , 97    |
|                           | At least once a month but not every week | 513   | 4590    | 249,71  | 20728   | 1,05    |
|                           | At least once a week but not every day   | 715   | 6903    | 317,98  | 35,02   | 1,47    |
|                           | Every day                                | 445   | 4481    | 312,61  | 22,73   | 1,48    |
| x.International Average   | Never                                    |       |         |         | 4,97    | , 35    |
|                           | Less than once a month                   |       |         |         | 12,17   | ,66     |
|                           | At least once a month but not every week |       |         |         | 21,18   | ,85     |
|                           | At least once a week but not every day   |       |         |         | 36,97   | 1,00    |
|                           | Every day                                |       |         |         | 24,71   | 1,16    |

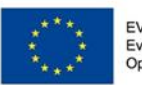

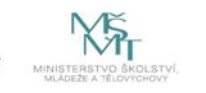

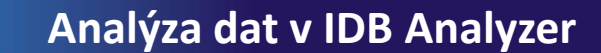

# Četnosti – výstupy: Excel

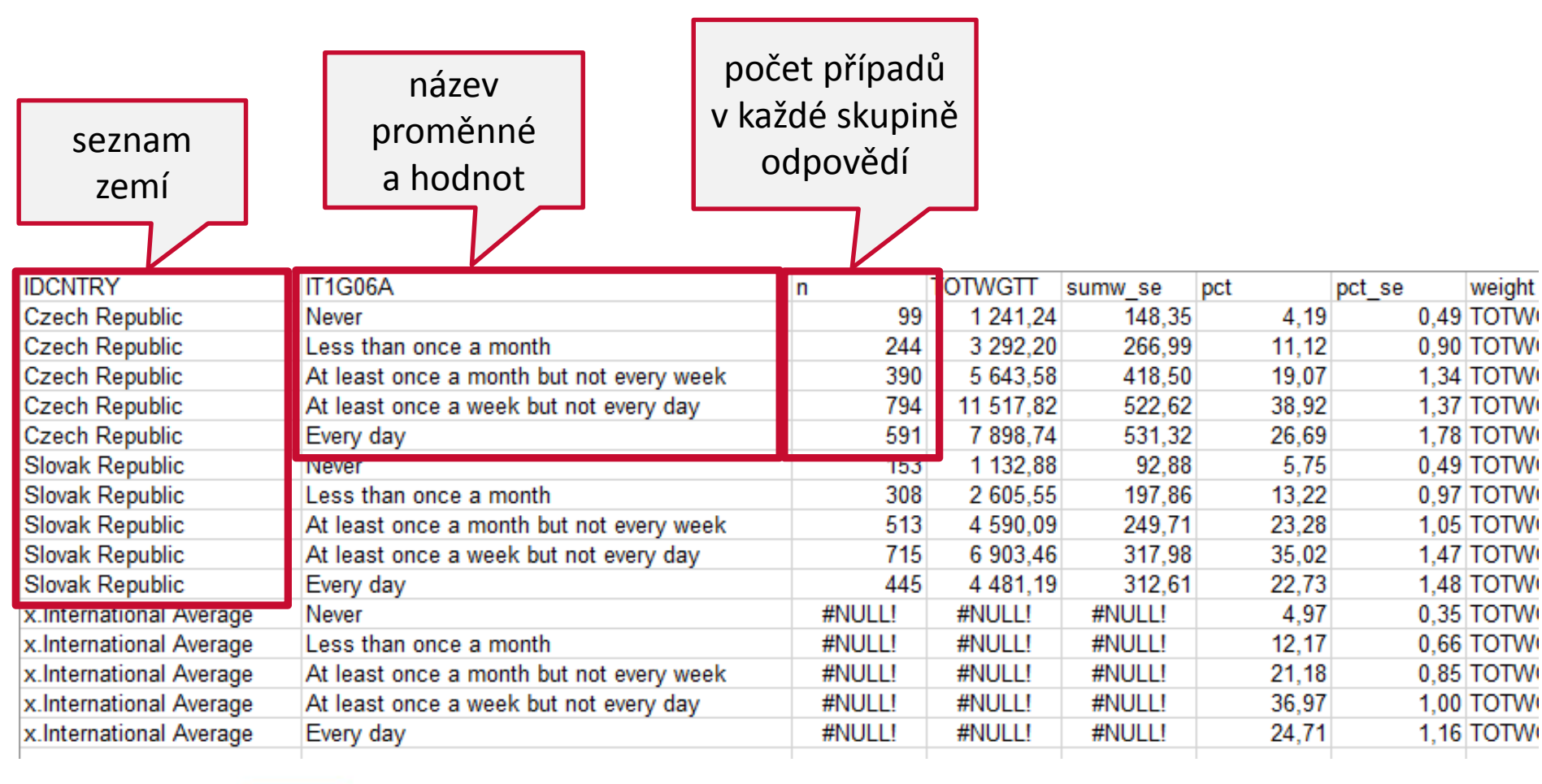

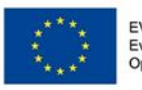

Česká školní

inspekce

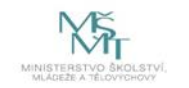

# Četnosti – výstupy: Excel

**učitelská váha** – odhad dané skupiny na základě třídících proměnných (IDCNTRY, IT1G106A)

| n      | TOTWGTT   | sumw_se | pct   | pct_se | weight  | re |
|--------|-----------|---------|-------|--------|---------|----|
| 99     | 1 241,24  | 148,35  | 4,19  | 0,49   | TOTWGTT |    |
| 244    | 3 292,20  | 266,99  | 11,12 | 0,90   | TOTWGTT |    |
| 390    | 5 643,58  | 418,50  | 19,07 | 1,34   | TOTWGTT |    |
| 794    | 11 517,82 | 522,62  | 38,92 | 1,37   | TOTWGTT |    |
| 591    | 7 898,74  | 531,32  | 26,69 | 1,78   | TOTWGTT |    |
| 153    | 1 132,88  | 92,88   | 5,75  | 0,49   | TOTWGTT |    |
| 308    | 2 605,55  | 197,86  | 13,22 | 0,97   | TOTWGTT |    |
| 513    | 4 590,09  | 249,71  | 23,28 | 1,05   | TOTWGTT |    |
| 715    | 6 903,46  | 317,98  | 35,02 | 1,47   | TOTWGTT |    |
| 445    | 4 481,19  | 312,61  | 22,73 | 1,48   | TOTWGTT |    |
| #NULL! | #NULL!    | #NULL!  | 4,97  | 0,35   | TOTWGTT |    |
| #NULL! | #NULL!    | #NULL!  | 12,17 | 0,66   | TOTWGTT |    |
| #NULL! | #NULL!    | #NULL!  | 21,18 | 0,85   | TOTWGTT |    |
| #NULL! | #NULL!    | #NULL!  | 36,97 | 1,00   | TOTWGTT |    |
| #NULL! | #NULL!    | #NULL!  | 24,71 | 1,16   | TOTWGTT |    |
|        |           |         |       |        |         |    |

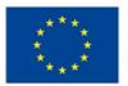

Česká školní inspekce

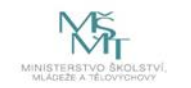

Analýza dat v IDB Analyzer

# Četnosti – výstupy: Excel

vážené procento učitelů pro skupinu definovanou třídícími proměnnými (hodnoty IDCNTRY a IT1G06A)

Česká školní inspekce

> standardní chyba odhadované učitelské populace

| _ | sumw se | pct   | pct se | weight  | reps  | method | date      | time   |
|---|---------|-------|--------|---------|-------|--------|-----------|--------|
| 1 | 148,35  | 4,19  | 0,49   | TOTWGTT | 75,00 | JRR    | 10-MAY-15 | 12h41m |
| ) | 266,99  | 11,12 | 0,90   | TOTWGTT | 75,00 | JRR    | 10-MAY-15 | 12h41m |
| 3 | 418,50  | 19.07 | 1,34   | TOTWGTT | 75,00 | JRR    | 10-MAY-15 | 12h41m |
| 2 | 522,62  | 38,92 | 1,37   | TOTWGTT | 75,00 | JRR    | 10-MAY-15 | 12h41m |
| 1 | 531,32  | 26,69 | 1,78   | TOTWGTT | 75,00 | JRR    | 10-MAY-15 | 12h41m |
| 3 | 92,88   | 5,75  | 0,49   | TOTWGTT | 75,00 | JRR    | 10-MAY-15 | 12h41m |
| 5 | 197,86  | 13,22 | 0,97   | TOTWGTT | 75,00 | JRR    | 10-MAY-15 | 12h41m |
| ) | 249,71  | 23,28 | 1,05   | TOTWGTT | 75,00 | JRR    | 10-MAY-15 | 12h41m |
| 5 | 317,98  | 35,02 | 1,47   | TOTWGTT | 75,00 | JRR    | 10-MAY-15 | 12h41m |
| ) | 312,61  | 22,73 | 1,48   | TOTWGTT | 75,00 | JRR    | 10-MAY-15 | 12h41m |
|   | #NULL!  | 4,97  | 0,35   | TOTWGTT | 75,00 | JRR    | 10-MAY-15 | 12h41m |
|   | #NULL!  | 12,17 | 0,66   | TOTWGTT | 75,00 | JRR    | 10-MAY-15 | 12h41m |
|   | #NULL!  | 21,18 | 0,85   | TOTWGTT | 75,00 | JRR    | 10-MAY-15 | 12h41m |
|   | #NULL!  | 36,97 | 1,00   | TOTWGTT | 75,00 | JRR    | 10-MAY-15 | 12h41m |
|   | #NULL!  | 24,71 | 1,16   | TOTWGTT | 75,00 | JRR    | 10-MAY-15 | 12h41m |

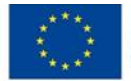

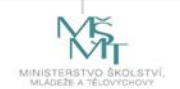

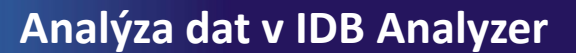

## Četnosti a průměry (PERCENTAGES AND MEANS)

Jsou dvě možnosti použití této procedury:

### 1. Výpočet testového skóre

Česká školní

inspekce

- počítá procenta a průměrné dosažené testové skóre na základě tzv. plausible values
- testové skóre je počet bodů, kterého daná skupina žáků dosáhla ve sledované gramotnosti (např. čtenářské v PIRLS, matematické v TIMSS)

### 2. Výpočet bez testového skóre

- počítá procenta, průměr a směrodatnou odchylku u vybrané proměnné
- tuto možnost využijeme v případě dotazníkových proměnných (nepočítáme s plausible values)

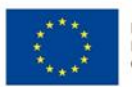

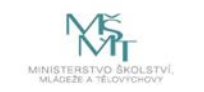

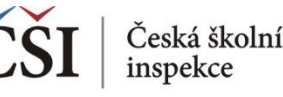

## Jaká informace nás zajímá?

Jaké je testové skóre žáků z ČR?

- 1 Nahrajte SPSS soubor BSGCZEI1.sav
- 2 Zvolte typ analýzy váha ICILS (Using Student Weights)
  - Zvolte statistickou proceduru Percentages and Means
  - •Zvolte, zda chcete počítat s Plausible Values Use PVs
  - •Zvolte počet desetinných míst
  - •Zvolte, zda chcete zobrazit grafy

**3** V pravém okně pod možností **Plausible Values** klikněte na "Name" a z levého okna **vyberte proměnnou PVCIL01-05** a dvojklikem vložte pod Plausible Values

- **4** Zvolte **umístění a název výstupu**
- **5** Spusťte SPSS a následně syntax

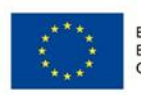

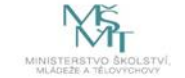

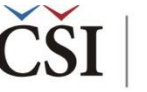

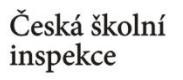

### Zadání v IDB Analyzer

| Analysis File: C:\ICILS 2013\Datove                  | e_soubory\BSGCZEI1.sav | Select                                                                                                |                                                                                                    |                                                               |
|------------------------------------------------------|------------------------|----------------------------------------------------------------------------------------------------|----------------------------------------------------------------------------------------------------|---------------------------------------------------------------|
| Z<br>Analysis Type:<br>ICILS (Using Student Weights) | Statistic Type:        | Plausible Value Option:  Use PVs                                                                      | Number of Decimals:                                                                                                    | Show Graphs                                                   |
| Select Variables:                                    |                        | <ul> <li>Grouping</li> <li>Grouping</li> <li>Plausible</li> <li>Weight V</li> <li>Weight V</li> </ul> | Variables:   Exclude Miss  Name Description  Values:  Name Description  PVCIL01-05 1ST TO 5TH  ariable:  Name Description  TOTWGTS Final Studer | ing From Analysis       Numeric Code       PV       it weight |
| Output Files: C:\ICILS 2013\Pracov                   | ni\CIL_cze.*           | Modify<br>Start SPSS                                                                                  | Return to N                                                                                                    | lain Menu Help                                                |
|                                                      |                        |                                                                                                    |                                                                                                    |                                                               |

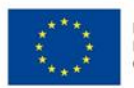

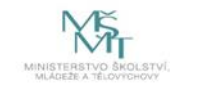

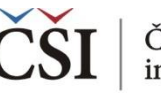

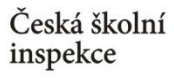

## Průměry – Výstup: SPSS Output

Average for PVCIL by IDCNTRY

Report

Average for PVCIL by IDCNTRY

| Country ID - Numeric Code | N of<br>Cases | Sum of<br>TOTWGTS | Sum of<br>TOTWGTS<br>(s.e.) | Percent | Percent<br>(s.e.) | PVCIL<br>(Mean) | PVCIL<br>(s.e.) | Std.Dev             | Std.Dev.<br>(s.e.) |
|---------------------------|---------------|-------------------|-----------------------------|---------|-------------------|-----------------|-----------------|---------------------|--------------------|
| Czech Republic            | 3066          | 83193             | 1942,99                     | 100,00  | ,00               | 553,45          | 2,05            | <mark>62,</mark> 07 | 1,58               |
| x.International Average   |               | •                 | •                           | 100,00  | ,00               | 553,45          | 2,05            | 62,07               | 1,58               |

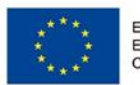

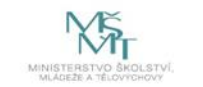

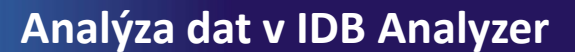

## Četnosti a průměry (PERCENTAGES AND MEANS)

### Jsou dvě možnosti použití této procedury:

### 1. Výpočet testového skóre

Česká školní

inspekce

- počítá procenta a průměrné dosažené testové skóre na základě tzv. plausible values
- testové skóre je počet bodů, kterého daná skupina žáků dosáhla ve sledované gramotnosti (např. čtenářské v PIRLS, matematické v TIMSS)

### 2. Výpočet bez testového skóre

- počítá procenta, průměr a směrodatnou odchylku u vybrané proměnné
- tuto možnost využijeme v případě dotazníkových proměnných (nepočítáme s plausible values)

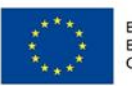

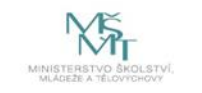

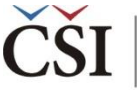

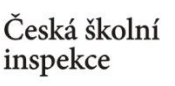

## Jaká informace nás zajímá?

Jak se liší hodnocení ICT zdrojů ze strany učitelů ze základních škol a víceletých gymnázií v ČR a SR?

1 Nahrajte SPSS soubor – TQ\_cze\_svk.sav

**2** Zvolte typ analýzy – váha ICILS (Using Teacher Weights)

- Zvolte statistickou proceduru Percentages and Means
- Zvolte, zda chcete počítat s Plausible Values None Used
- Zvolte počet desetinných míst
- Zvolte, zda chcete zobrazit grafy

V pravém okně klikněte na typ proměnné, kterou chcete vložit (Analysis Variable, resp. Grouping Variables), a z levého okna vyberte konkrétní proměnnou a dvojklikem vložte (T\_RESRC, resp. druh\_skoly – nová proměnná rekódovaná z IDSTRATE – explicitní výběrové kritérium)

#### 4 Zvolte umístění a název outputu

### **5** Spusťte SPSS a následně syntax

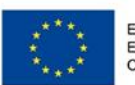

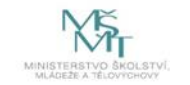

### Zadání v IDB Analyzer

| 3 Analyzer: Analysis Mo | dule - (Version 3.1.25)                              |                                                                                                    |
|-------------------------|------------------------------------------------------|----------------------------------------------------------------------------------------------------|
| alysis File: C:\ICILS 2 | 013\Datove_soubory\TQ_cze_svk.sav                    | Select                                                                                                    |
|                         |                                                      |                                                                                                    |
| sis Type:               | Statistic Type: Plausible Value Option: I            | Number of Decimals:                                                                                                    |
| (Using Teacher Weig     | ghts) ▼ Percentages and Means ▼ None Used ▼          | 2 Show Graphs                                                                                                    |
|                         |                                                      |                                                                                                    |
|                         |                                                      |                                                                                                    |
| ect Variables:          |                                                      |                                                                                                    |
|                         |                                                      |                                                                                                    |
| 1                       |                                                      |                                                                                                    |
| Name                    | Description                                          | Nome Description                                                                                                    |
|                         |                                                      | Country ID Numaric Code                                                                                                    |
| T_AGE                   | Approximate age of teacher                           | Ben ben and a set of the set of the set of t |
| T_USEAPP                | Use of specific ICT applications                     | <pre>vorun_skoiy <no defined="" label=""></no></pre>                                                                                                    |
| ≪ T_USELRN              | Use of ICT for learning at school                    | Analyzis Variables                                                                                                    |
| ≪ T_USETCH              | Use of ICT for teaching at school                    |                                                                                                    |
| <pre></pre>             | ICT self-efficacy                                    | Description                                                                                                    |
| 🖑 Т_ЕМРН                | Emphasis on teaching ICT skills                      |                                                                                                    |
|                         | Positive views on using ICT in teaching and learning | Computer resources at school                                                                                                    |
|                         | Negative views on using ICT in teaching and learning | Weight Variable:                                                                                                    |
| 🖑 Т_СОЦСТ               | Collaboration between teachers in using ICT          |                                                                                                    |
| 𝒞 MODEA_TCQ             | Teacher Questionnaire assigned mode                  | Name Description                                                                                                    |
| <b>B</b> DPCDATE        | Date                                                 | Final Teacher weight                                                                                                    |
|                         | Version                                              |                                                                                                    |
| ARTTI ANICT             |                                                      |                                                                                                    |

Vždy je nutné nejdříve zvolit v pravém okně typ proměnné (kliknutím na "Name" v rámci konkrétního okna), čímž bude definováno, kam se přesune proměnná (proměnné), kterou si poté zvolím v levém okně.

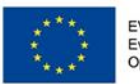

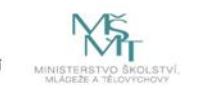

## Průměry – Výstup: SPSS Output

| Average for T_RESRC by (IDCNTRY DRUH_SKOI | Y)         |                 |                   |                             |         |                   |                   |                   |          |                    |                    |
|-------------------------------------------|------------|-----------------|-------------------|-----------------------------|---------|-------------------|-------------------|-------------------|----------|--------------------|--------------------|
| Country ID - Numeric Code                 | druh_skoly | N of<br>y Cases | Sum of<br>TOTWGTT | Sum of<br>TOTWGTT<br>(s.e.) | Percent | Percent<br>(s.e.) | T_RESRC<br>(Mean) | T_RESRC<br>(s.e.) | Std.Dev. | Std.Dev.<br>(s.e.) | Percent<br>Missing |
| Czech Republic                            | ZŠ         | 1547            | 24585             | 620,91                      | 83,15   | ,75               | 40,94             | ,50               | 9,70     | ,17                | ,41                |
|                                           | Gy         | 571             | 4982              | 222,09                      | 16,85   | ,75               | 44,52             | ,75               | 9,20     | ,27                | ,19                |
| Slovak Republic                           | ZŠ         | 1773            | 17810             | 419,39                      | 90,03   | ,73               | 47,36             | ,46               | 8,35     | ,27                | ,14                |
|                                           | Gy         | 368             | 1973              | 154,04                      | 9,97    | ,73               | 48,76             | ,70               | 7,37     | ,45                | ,00                |

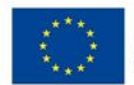

Česká školní inspekce

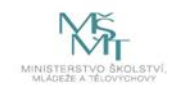

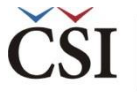

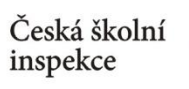

# Je rozdíl statisticky významný?

Např. mezi českými učiteli ze ZŠ a VG

Average for T\_RESRC by (IDCNTRY DRUH\_SKOLY)

| Country ID - Numeric Code | druh_skoly | N of<br>Cases | Sum of<br>TOTWGTT | Sum of<br>TOTWGTT<br>(s.e.) | Percent | Percent<br>(s.e.) | T_RESRC<br>(Mean) | T_RESRC<br>(s.e.) | Std.Dev. | Std.Dev.<br>(s.e.) | Percent<br>Missing |
|---------------------------|------------|---------------|-------------------|-----------------------------|---------|-------------------|-------------------|-------------------|----------|--------------------|--------------------|
| Czech Republic            | ZŠ         | 1547          | 24585             | 620,91                      | 83,15   | ,75               | 40,94             | ,50               | 9,70     | ,17                | ,41                |
|                           | Gγ         | 571           | 4982              | 222,09                      | 16,85   | ,75               | 44,52             | ,75               | 9,20     | ,27                | ,19                |
| Slovak Republic           | zš         | 1773          | 17810             | 419,39                      | 90,03   | ,73               | 47,36             | ,46               | 8,35     | ,27                | ,14                |
|                           | Gy         | 368           | 1973              | 154,04                      | 9,97    | ,73               | 48,76             | ,70               | 7,37     | ,45                | ,00                |

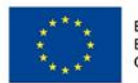

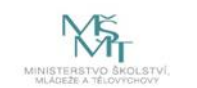

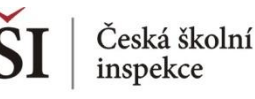

## Je rozdíl statisticky významný?

Např. mezi českými učiteli ze ZŠ a VG

- využijeme xls soubor v jehož názvu je na konci "Sig" (umožní porovnání průměrů)
- soubor je spolu s dalšími uložen v zadaném adresáři
- zajímají nás hodnoty ve sloupci "diff\_t"
- hodnota je větší než 1,96, tj. v průměru čeští učitelé ze ZŠ lépe hodnotí ICT zdroje ve škole než učitelé z VG
- intervaly spolehlivosti hodnot průměrů se nepřekrývají (pro úplnost uvádíme na dalším slidu výpočet intervalů)

| l | · · · ·        |       | · ·      |       | -         | · ·   | · · · · |         |         |        | 14       | -       |
|---|----------------|-------|----------|-------|-----------|-------|---------|---------|---------|--------|----------|---------|
|   | IDCNTRY        | mnx   | refgroup | cmnx  | compgroup | diff  | mnx_se  | cmnx_se | diff_se | diff_t | groupvar | dvar    |
|   | Czech Republic | 40,94 | Zš       | 44,52 | Gy        | 3,58  | 0,50    | 0,75    | 0,99    | 3,63   | DSTRATE  | T_RESRC |
|   | Czech Republic | 44,52 | Gy       | 40,94 | Zš        | -3,58 | 0,75    | 0,50    | 0,99    | -3,63  | DSTRATE  | T_RESRC |
| 1 |                |       |          |       |           |       |         |         |         |        |          |         |

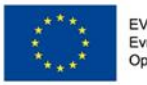

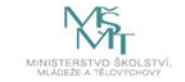

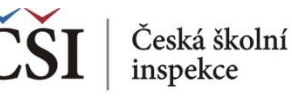

## Je rozdíl statisticky významný?

Např. mezi českými učiteli ze ZŠ a VG

- odle intervalů spolehlivosti lze rozhodnout, protože se jedná
   o nezávislé výběry
  - (40,94 0,5\*1,96; 40,94 + 0,5\*1,96) a (44,52 0,75\*1,96; 44,52 + 0,75\*1,96)
  - (ZŠ: 39,96; 41,92) a (Gy: 42,95; 45,89)  $\rightarrow$  intervaly se nepřekrývají
  - V průměru čeští učitelé ze ZŠ lépe hodnotí ICT zdroje ve škole než učitelé z VG.

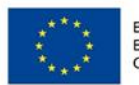

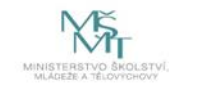

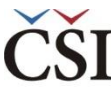

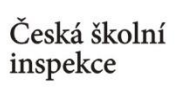

# **Percentily** (PERCENTILES)

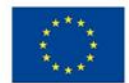

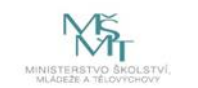

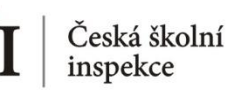

## Jaká informace nás zajímá?

Kolik žáků ve školách průměrně připadá na jeden PC (v kvartilovém rozdělení)? Jak se v tomto hledu liší ZŠ a VG? (proměnná C\_RATSTD ve školním dat. Souboru)

- 1
  - 1 Nahrajte SPSS soubor BCGCZEI1.sav
  - 2 Zvolte typ analýzy
    - zvolte váhu (ICILS Using School Weights počítáno na školním dat. souboru)
    - Zvolte statistickou proceduru Percentiles
    - Zvolte, zda chcete počítat s Plausible Values None Used
    - Zvolte počet desetinných míst
    - Zvolte, zda chcete zobrazit grafy
  - **3** Zvolte proměnné
    - V pravém okně pod možností Analysis Variables klikněte na "Name"
    - Z levého okna vyberte proměnnou **C\_RATSTD** a dvojklikem vložte
    - Pro rozdělení na ZŠ a VG vložte obdobným způsobem do Grouping Variables novou proměnnou druh\_skoly vytvořenou v SPSS (rekódovanou z IDSTRATE)
    - V pravém okně pod možnost **Percentiles** vložte požadované hranice percentilů (25 50 75)
  - 4 Zvolte umístění a název outputu
  - **5** Spusťte SPSS a následně syntax

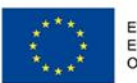

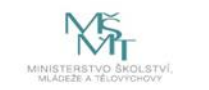

### Zadání v IDB Analyzer

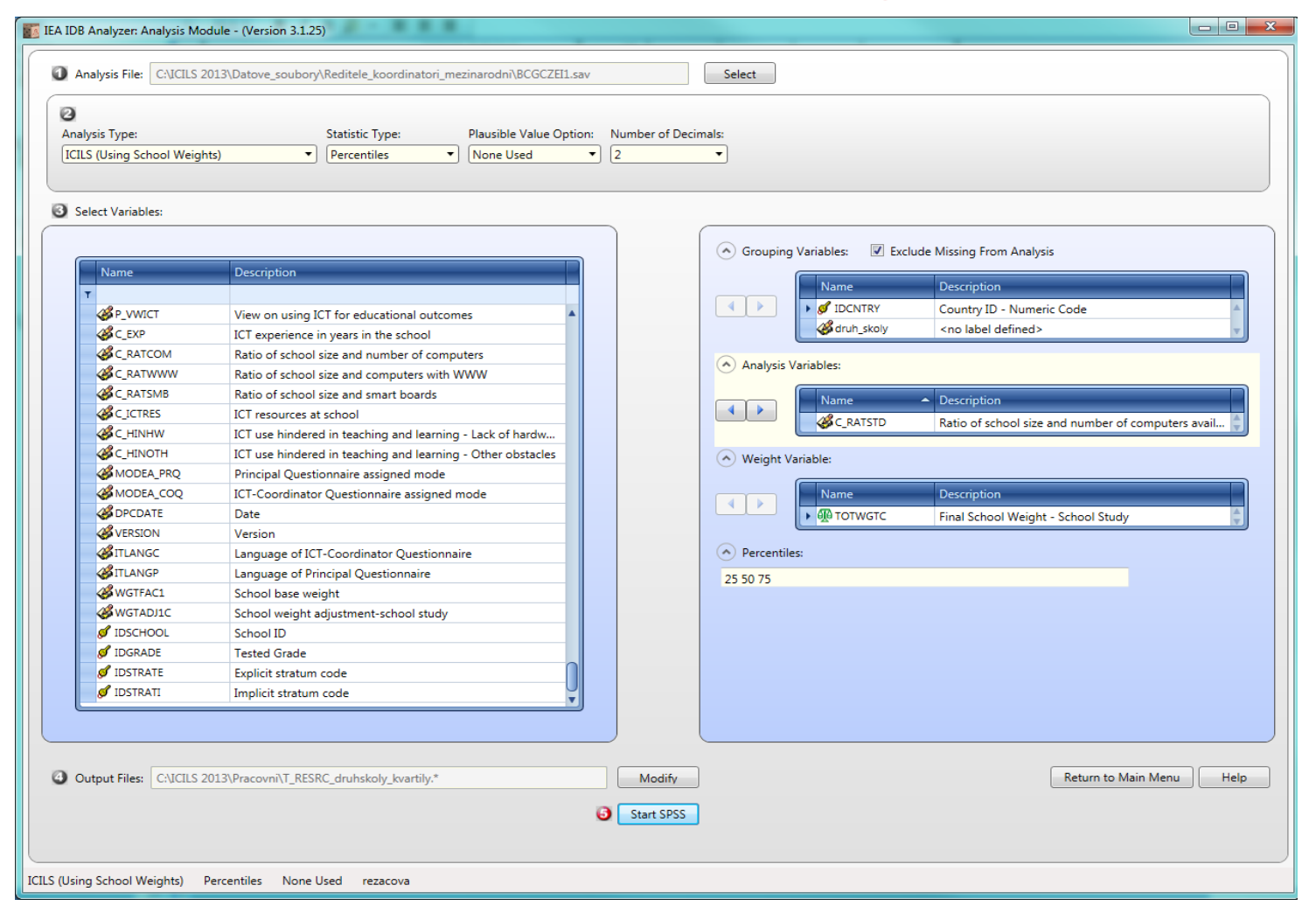

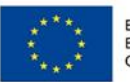

EVROPSKÁ UNIE Evropské strukturální a investiční fondy Operační program Výzkum, vývoj a vzdělávání

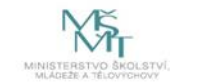

## Percentily – Výstup: SPSS Output

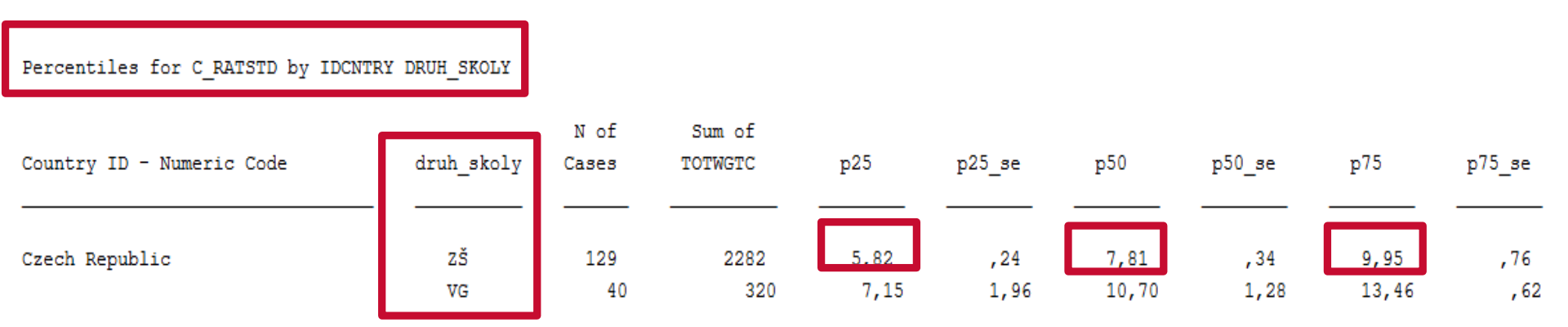

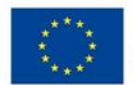

Česká školní inspekce

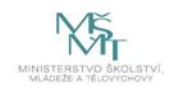

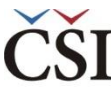

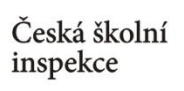

# **Dovednostní úrovně** (BENCHMARKS)

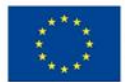

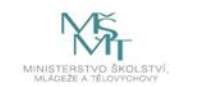

### Zastoupení žáků na jednotlivých dovednostních úrovních – postup

- 1 Nahrajte SPSS soubor CZE\_SVK\_BSG.sav
- 2 Zvolte typ analýzy

Česká školní

inspekce

- zvolte šetření a typ váhy (bude určena automaticky)
- Zvolte statistickou proceduru Benchmarks
- Zvolte, jaký typ statistiky Benchmark chcete použít (Cumulative, Discrete, Discrete with Analysis Variable(s))
- Zvolte počet desetinných míst
- Zvolte, zda chcete zobrazit grafy
- 3 Zvolte proměnné
  - pokud chcete znát zastoupení na dovednostních úrovních u různých skupin žáků, zadejte příslušnou proměnnou do Grouping Variable
  - V pravém okně pod možností Plausible Values klikněte na "Name" a z levého okna vyberte proměnnou PVCIL01-05 a dvojklikem vložte pod Plausible Values
  - V poli Achievement Benchmarks zadejte hodnoty oddělující jednotlivé dovednostní úrovně (hodnoty definované pro šetření ICILS viz Help v software IDB Analyzer)
- 4 Zvolte umístění a název výstupu
- **5** Spusťte SPSS a následně syntax

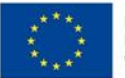

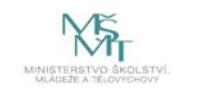

### Dovednostní úrovně

| IEA IDB Analyzer: Analysis Module - (Version 3.1.25)                         |                              |                            |                                                     |        |
|------------------------------------------------------------------------------|------------------------------|----------------------------|-----------------------------------------------------|--------|
| Analysis File: C:\_OZVV\ICILS 2013\skoleni_IDB\_data_skoleni\CZE_SVK_BSG.sav |                              | Select                     |                                                     |        |
| 0                                                                            |                              |                            |                                                     |        |
| Analysis Type: Statistic Type: Plausible Value Op                            | tion: Benchmark Option       | Number of Decin            | nals:                                               |        |
| [ICILS (Using Student Weights) ▼ Benchmarks ▼ Use PVs                        | <ul> <li>Discrete</li> </ul> | • [1                       | <b>•</b>                                            |        |
| 3 Select Variables:                                                          |                              |                            |                                                     |        |
|                                                                              |                              | Grouping Variables: 🛛 E    | ixclude Missing From Analysis                       |        |
| Name Description                                                             |                              | Name                       | Description                                         |        |
|                                                                              | A                            | J IDCNTRY                  | Country ID - Numeric Code                           | Å      |
|                                                                              |                              | Plausible Values:     Repo | ort cases with no plausible values (Not classified) |        |
|                                                                              |                              | Name                       | Description                                         |        |
|                                                                              |                              | PVCIL01-05                 | 1ST TO 5TH PV                                       | A<br>V |
|                                                                              |                              | Neight Variable:           |                                                     |        |
|                                                                              |                              | Name                       | Description                                         |        |
|                                                                              |                              | ► TOTWGTS                  | Final Student weight                                | A<br>V |
|                                                                              | <b>.</b>                     | Achievement Benchmarks:    |                                                     |        |
|                                                                              |                              | 407 492 576 661            |                                                     |        |

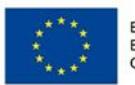

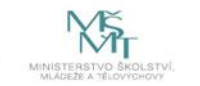

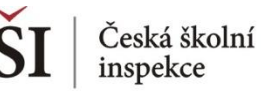

### Dovednostní úrovně

Percent within benchmarks (407 492 576 661) of PVCIL

| Country ID - Numeric Code | Performance Group       | N of<br>Cases | Sum of<br>TOTWGTS | Sum of<br>TOTWGTS<br>(s.e.) | Percent | Percent<br>(s.e.) |
|---------------------------|-------------------------|---------------|-------------------|-----------------------------|---------|-------------------|
| Czech Republic            | 1.Below 407             | 47            | 1534              | 327,2                       | 1,8     | <b>,</b> 4        |
|                           | 2.From 407 to Below 492 | 360           | 10991             | 820,7                       | 13,2    | , 9               |
|                           | 3.From 492 to Below 576 | 1363          | 39575             | 1243,1                      | 47,6    | 1,2               |
|                           | 4.From 576 to Below 661 | 1178          | 28684             | 1151,9                      | 34,5    | 1,3               |
|                           | 5.At or Above 661       | 119           | 2409              | 249,0                       | 2,9     | , 4               |
| Slovak Republic           | 1.Below 407             | 362           | 5964              | 814,4                       | 12,1    | 1,6               |
|                           | 2.From 407 to Below 492 | 612           | 10193             | 491,9                       | 20,7    | 1,0               |
|                           | 3.From 492 to Below 576 | 1160          | 19704             | 837,4                       | 40,1    | 1,4               |
|                           | 4.From 576 to Below 661 | 774           | 12183             | 677,4                       | 24,8    | 1,3               |
|                           | 5.At or Above 661       | 86            | 1142              | 162,3                       | 2,3     | ,4                |

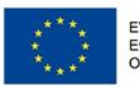

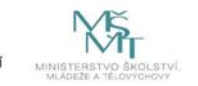

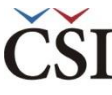

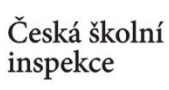

### Další analýzy

### Korelace (CORRELATIONS)

### Lineární regrese (LINEAR REGRESSION)

### Logistická regrese (LOGISTIC REGRESSION)

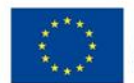

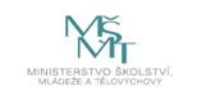

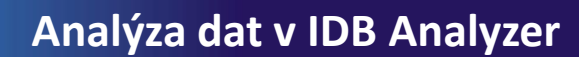

### Korelace – postup

### 1 Nahrajte SPSS soubor

2 Zvolte typ analýzy

Česká školní

inspekce

- zvolte šetření a typ váhy (bude určena automaticky)
- Zvolte statistickou proceduru Correlations
- Zvolte, zda chcete pracovat s Plaussible Values
- Zvolte, jak má být pracováno s chybějícími hodnotami
- Zvolte počet desetinných míst
- **3** Zvolte **proměnné** 
  - Jako Grouping Variable je automaticky zadána země
  - Zvolte Analysis Variables, tj. proměnné, jejichž vztah zjišťujete
- **4** Zvolte **umístění a název výstupu**
- **5** Spusťte SPSS a následně syntax

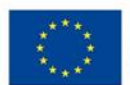

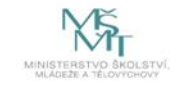

## Lineární regrese – postup

### 1 Nahrajte SPSS soubor

2 Zvolte typ analýzy

Česká školní

inspekce

- zvolte šetření a typ váhy (bude určena automaticky)
- Zvolte statistickou proceduru Linear Regression
- Zvolte, zda chcete pracovat s Plaussible Values
- Zvolte, jak má být pracováno s chybějícími hodnotami
- Zvolte počet desetinných míst

### 3 Zvolte proměnné

- Jako Grouping Variable je automaticky zadána země
- Zadejte nezávislé proměnné do pole Independant Variable (můžete zadat kombinaci kategorických a spojitých proměnných)
- Zadejte závislou proměnnou do pole **Dependent Variable** (zadejte vždy pouze jednu proměnnou)
- 4 Zvolte umístění a název výstupu
- **5** Spusťte SPSS a následně syntax

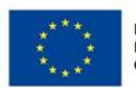

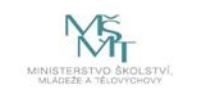

## Logistická regrese – postup

#### 1 Nahrajte SPSS soubor

2 Zvolte typ analýzy

Česká školní

inspekce

- zvolte šetření a typ váhy (bude určena automaticky)
- Zvolte statistickou proceduru Logistic Regression
- Zvolte, zda chcete pracovat s Plaussible Values
- Zvolte počet desetinných míst

### **3** Zvolte **proměnné**

- Jako Grouping Variable je automaticky zadána země
- Zadejte nezávislé proměnné (prediktory) do pole Independant Variable můžete zadat kombinaci kategorických a spojitých proměnných a můžete zadat vztah těchto proměnných do pole Interactions
- Zadejte závislou proměnnou do pole **Dependent Variable** (zadejte vždy pouze jednu proměnnou)

4 Zvolte umístění a název výstupu

**5** Spusťte SPSS a následně syntax

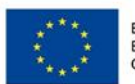

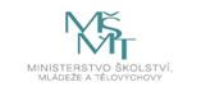

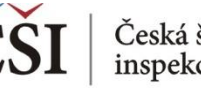

## Kde se dozvím více informací?

#### V českém jazyce

- Navazující prezentace IDB Analyzer představení a Spojování souborů v IDB Analyzer, obě ke stažení na < www.csicr.cz
- Informace o jednotlivých šetřeních realizovaných v ČR, datové soubory, koncepční rámce aj.: www.csicr.cz <
- Článek Petra Soukupa: Možnosti praktické práce s daty z mezinárodních vzdělávacích studií: problémy a jejich < praktická řešení (ORBIS SCHOLAE, 2016, 10 (1) 97–120) http://www.orbisscholae.cz/archiv/2016/2016 1 04.pdf
- Kniha Jany Strakové: Mezinárodní výzkumy výsledků vzdělávání. Metodologie, přínosy, rizika a příležitosti < (Univerzita Karlova v Praze Pedagogická fakulta 2016) http://pages.pedf.cuni.cz/uvrv/files/2016/10/Mezinarodni vyzkumy FINAL.pdf

#### V anglickém jazyce

- IDB Analyzer ke stažení: http://www.iea.nl/our-data <
- Podrobný manuál k IDB Analyzer je dostupný v aplikaci IDB Analyzer v sekci HELP, příp. ke stažení ve formátu PDF < na stránkách ČŠI (www.csicr.cz)
- Informace o jednotlivých šetřeních IEA, vč. datových souborů, technických zpráv a koncepčních rámců: www.iea.nl <
- Informace o šetřeních OECD vč. datových souborů, technických zpráv a koncepčních rámců: www.oecd.org <

#### V případě jakýchkoli dotazů se na nás neváhejte obrátit:

- Česká školní inspekce, Oddělení mezinárodních šetření, Fráni Šrámka 37, 150 21 Praha 5 <
- E-mail: posta@csicr.cz <

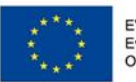

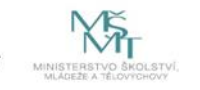